# CTE Consolidated Application Instructions and Technical Assistance Perkins-State Institutions (SI) Section

## Table of Contents

| Helpful Tips Throughout the Application          | 3  |
|--------------------------------------------------|----|
| pplication Select Page                           | 3  |
| TE Consolidated Plan Overview Page               | 4  |
| erkins-SI Overview Page                          | 4  |
| pplicant Information Page                        | 4  |
| Program Contact Person                           | 4  |
| GEPA Statement                                   | 4  |
| Area Affected by the Project                     | 4  |
| Activity Period and Grant Period                 | 5  |
| Justification for Grant Extension                | 5  |
| pplicant Information – Perkins-SI Amendment Page | 5  |
| Original or Amended Application                  | 5  |
| Grant Changes                                    | 5  |
| udget Pages                                      | 6  |
| Indirect Cost Calculation                        | 6  |
| Budget Detail                                    | 6  |
| Function/Object Code Examples                    | 8  |
| Stipulations for Perkins Grant Expenditures      | 11 |
| Budget Summary                                   | 12 |
| rogrammatic Risk Page                            | 12 |
| ATA – Notice of State Award (NOSA) Pages         | 12 |
| Perkins-SI NOSA Grant Information                | 12 |

| Perkins-SI ICQ Conditions                            | 12 |
|------------------------------------------------------|----|
| Perkins-SI Program Risk Conditions                   | 13 |
| Perkins-SI Prequalification Status                   | 13 |
| GATA – UGA/IGA Pages                                 |    |
| Perkins-SI UGA/IGA Overview                          | 13 |
| Perkins-SI UGA/IGA Parts One, Two and Three          | 13 |
| Perkins-SI Exhibits                                  | 13 |
| Perkins-SI UGA/IGA Summary                           | 14 |
| Page Lock Control Page                               | 14 |
| Goal of Page Locking Process                         | 14 |
| What Happens When a Page Is Locked?                  | 14 |
| When Will Applicants Need to Unlock Pages?           | 14 |
| Goal of Page Locking Process                         | 14 |
| Expand All and List of Application Pages             | 14 |
| Page Status Column                                   | 15 |
| Open Page for Editing Column (Applicant Only Column) | 15 |
| Review Status of Page Columns (ISBE Only Column)     | 15 |
| Unlocking a Page Marked Final                        | 16 |

## CTE Consolidated Application Instructions and Technical Assistance Perkins-State Institutions (SI) Section

#### Application located in IWAS – System Listings – CTE Consolidated Application

| Question                                | Instructions                                                                                                    | Assistance/Examples                                                                                                    |
|-----------------------------------------|----------------------------------------------------------------------------------------------------|----------------------------------------------------------------------------------------------------|
| Helpful Tips Throughout the Application | <ul> <li>Refer to the application <u>Presentation</u> and <u>Webinar</u> for additional information.</li> <li><u>Save changes</u> on each page before moving to the next page.</li> <li>Avoid using special characters (e.g., &amp;, &gt;)!</li> <li>Required fields are marked with an asterisk.</li> </ul> | <ul> <li>Located on <u>ISBE's CTE webpage</u> under<br/>Grants toolbar (near the bottom of page)</li> <li>You will lose all changes if you do not.</li> <li>Adds html text with every amendment and<br/>causes issues with max character count,<br/>cutting off text at the end of the text box.</li> <li>A red error message will appear at the top<br/>of the page after saving the page; <u>must</u></li> </ul>                                                                   |
|                                         | <ul> <li>When you create an amendment, you must unlock the <i>Locked</i> pages where changes are needed on the Page Lock Control page.</li> <li>To navigate between the sections of the grant, use the dropdown menu in the upper right.</li> </ul>                                                          | <ul> <li><u>complete and save this change before</u><br/><u>moving to the next page OR you will lose</u><br/><u>ALL information.</u></li> <li>If a page is marked Final, create the<br/>amendment and contact your grant<br/>principal consultant to unlock the page.</li> <li>Sections: CTE Consolidated Plan, CTEI,<br/>Perkins, and Perkins-State Institutions (SI)</li> <li>Only enter information and "Save Pages" if<br/>the entity has an allocation in that grant</li> </ul> |
|                                         | • Refer to the approved <u>Illinois' State Plan for</u><br><u>Perkins V</u> and the <u>Perkins V Definitions</u> for<br>additional information.                                                                                                    | <ul> <li>The Internet browser you use can impact<br/>the functionality of the grant; eGMS usually<br/>functions best in Internet Explorer of<br/>Microsoft Edge.</li> </ul>                                                                                                    |
| Application Select Page                 |                                                                                                    |                                                                                                    |
|                                         | <ul> <li>Make sure the correct fiscal year is displayed next to Year.</li> <li>Click the "Create Application" button.</li> <li>When returning to a created application/amendment, click the radio</li> </ul>                                                                                                 | <ul> <li>If not, click the dropdown arrow next to<br/>Year for additional fiscal years.</li> <li>Active only when the entity has an<br/>allotment. Creates consolidated application<br/>for the local application, CTEI, and Perkins<br/>or Perkins-SI.</li> </ul>                                                                                                    |

|                                     | <ul> <li>button next to the application/amendment<br/>and then click "Open Application."</li> <li>To create an amendment, click the radio<br/>button next to the application and then<br/>click Create Amendment.</li> </ul>                                              |                                                                                                    |
|-------------------------------------|----------------------------------------------------------------------------------------------------|----------------------------------------------------------------------------------------------------|
| Question                            | Instructions                                                                                                    | Assistance/Examples                                                                                                    |
| CTE Consolidated Plan Overview Page |                                                                                                    |                                                                                                    |
|                                     | <ul> <li><u>View Only</u> – No action needed</li> <li><u>To enter Perkins-SI</u>, use the dropdown box in the upper right-hand corner of the page. Click on the arrow to expand the section selections (e.g., CTEI, Perkins, Perkins-SI).</li> </ul>                      | <ul> <li>Access program purpose, legislation,<br/>reporting requirements, application and<br/>amendment due dates, grant period,<br/>funding, <u>guidance documents</u>, and <u>CTE</u><br/><u>Consolidated Plan grant instructions</u></li> <li>Includes GATA and fiscal legislation and<br/>policies/procedures</li> </ul> |
| Perkins-SI Overview Page            |                                                                                                    |                                                                                                    |
|                                     | <ul> <li><u>View Only</u> – No action needed</li> <li><u>To enter other grant sections</u>, use the dropdown box in the upper right-hand corner of the page. Click on the arrow to expand the section selections (e.g., CTE Consolidated Plan, CTEI, Perkins).</li> </ul> | <ul> <li>Access program purpose, legislation,<br/>reporting requirements, application and<br/>amendment due dates, grant period,<br/>funding, <u>guidance documents</u>, and <u>grant</u><br/><u>instructions</u></li> <li>Includes GATA and fiscal legislation and<br/>policies/procedures</li> </ul>                       |
| Applicant Information Page          |                                                                                                    |                                                                                                    |
| Program Contact Person              | <ul> <li>Complete the requested information for the<br/>Perkins-SI program and budget contact.</li> </ul>                                                                                                    | <ul> <li>Can be the same person. There will be an<br/>opportunity to include different program or<br/>budget contacts in the other application<br/>sections (e.g., CTEI, CTE Consolidated).</li> </ul>                                                                                                    |
| GEPA Statement                      | Provide the required description in the text box.                                                                                                    | The GEPA statement is a federal<br>requirement in the General Education<br>Provisions Act (GEPA).                                                                                                    |
| Area Affected by the Project        | <ul> <li>For Department of Human Services (DHS)<br/>and Illinois Department of Juvenile Justice<br/>(IDJJ), click on the radio button next to<br/>"State-wide."</li> </ul>                                                                                                |                                                                                                    |

| Question                                   | Instructions                                                                                                    | Assistance/Examples                                                                                                    |
|--------------------------------------------|----------------------------------------------------------------------------------------------------|----------------------------------------------------------------------------------------------------|
| Activity Period and Grant Period           | <ul> <li>Check one of the Activity Period radio<br/>buttons to indicate whether you will<br/>implement projects for the regular grant<br/>period (activities completed through June<br/>30), or an extended grant period (activities<br/>occurring between project begin date and<br/>August 31).</li> </ul>                                                                                                    | <ul> <li>If an extended grant period is chosen, the <i>Justification for Grant Extension</i> box must be completed to explain the grant activities that will occur during the extended period.</li> <li><u>Grant Period:</u> The radio buttons set the correct end date automatically.</li> <li>Funds may not be obligated prior to Illinois State Board of Education receipt of a substantially approvable application.</li> <li>This page <u>must be re-visited</u>, and the correct radio button checked each time the application an amendment is created and submitted to ISBE.</li> </ul> |
| Justification for Grant Extension          | <ul> <li>Use this box to record any explanations,<br/>responses, or other information you want<br/>to communicate to the ISBE staff who will<br/>review this application in regard to the<br/>extension of the project year.</li> </ul>                                                                                                    | <ul> <li>This text area is limited to 3,000 characters.</li> <li>May be used throughout the application<br/>and amendment process to communicate<br/>other pertinent information not captured<br/>on other pages.</li> </ul>                                                                                                    |
| Applicant Information – Perkins-SI Amendme | ent Page                                                                                                    |                                                                                                    |
| Original or Amended Application            | <ul> <li>Select the "Original Application" radio<br/>button for an original application<br/>submission OR the "Amended Application"<br/>radio button for an amended application.</li> <li>For an Amendment, complete the<br/>Amendment Number; amendment numbers<br/>in Perkins-SI and CTEI must match, since this<br/>is one consolidated application.</li> <li>Click the "Save Page" button at the bottom<br/>of the page.</li> </ul> | <ul> <li>To ensure your grants are reviewed in a timely manner, please email your CTE grant consultant that an application or amendment has been submitted.</li> <li>Any additional amendment information in the email must also be included in the application (see below).</li> </ul>                                                                                                    |
| Grant Changes                              | <ul> <li>For Amendments, provide a <u>description of</u><br/><u>the changes</u> AND the <u>affected budget</u><br/><u>function/object codes</u>.</li> <li><i>Include all main budget changes</i> in the text<br/>boxes provided.</li> <li>If amendment is only for changes in CTEI,<br/>type, "No changes in Perkins-SI."</li> </ul>                                                                                                    | <ul> <li>For monitoring purposes, <u>all grant-related</u><br/><u>documents must be included in the grant</u><br/>(in text boxes or Local Application – Uploads<br/>page) by the EFE <u>and not emailed</u> to ISBE<br/>CTE Principal Consultants.</li> <li>For examples of Amendment Best Practices,<br/>see slides 37 thru 38 of the <u>CTE</u></li> </ul>                                                                                                    |

|                           |                                                                                                    | Consolidated Application webinar                                                                                                    |
|---------------------------|----------------------------------------------------------------------------------------------------|----------------------------------------------------------------------------------------------------|
|                           |                                                                                                    | presentation.                                                                                                    |
| Question                  | Instructions                                                                                                    | Assistance/Examples                                                                                                    |
| Budget Pages              |                                                                                                    |                                                                                                    |
| Indirect Cost Calculation | <ul> <li><u>View Only</u> – No action needed</li> </ul>                                                                                                    | <ul> <li>Indirect cost rates will be loaded on the<br/>Budget Detail pages once they are available.</li> <li>See <u>ISBE's Indirect Cost Rate Plan</u><br/><u>webpage</u> for the State Approved Indirect<br/>Cost Rate or the rate listed for the EFE's<br/>fiscal agent. Email <u>finance1@isbe.net</u> for<br/>further questions related to calculation of<br/>indirect cost rates.</li> </ul>                                                                                                    |
| Budget Detail             | <ul> <li>At the bottom left of the screen is the Total Allotment for Perkins-SI. This amount should be referenced when completing the budget and is a read-only cell.</li> <li>Function Codes and Object Codes are the first two columns on the left. Each column contains function and object codes allowable for a specific grant. To access the available codes, click on the drop-down arrow and select the appropriate code for the expenditure.</li> <li>Tab or Click into the Expenditure Description and Itemization textbox. Enter the appropriate level of detailed information for each function/object code selected. Appropriate items for function/Object Code Examples. Also, see allowable uses of funds info in the Assistance/Examples column.</li> <li>Tab or Click into the text field for grant Funds. Enter the total amount requested for each function/object code. Expenditure amounts should be in whole dollar amounts only, no decimal points or commas.</li> </ul> | <ul> <li>A hyperlink, "Description of Function Codes<br/>and Object Codes" provides descriptions of<br/>all function and object codes recognized<br/>within the Requirements for Accounting,<br/>Budgeting, Financial Reporting, and Auditing.</li> <li>For Allowable Uses of Funds, refer to:         <ul> <li>ISBE's current State and Federal Grant<br/>Administration Policy, Fiscal<br/>Requirements, and Procedures</li> <li>State Institutions – Perkins V Section<br/>124(b) – Permissible Uses of Funds</li> <li>DRAFT – FY 2021 CTE Grants<br/>Expenditure Guidance</li> </ul> </li> <li>For budget guidance, see slides 42 thru 45<br/>of the <u>CTE Consolidated Application webinar</u><br/>presentation.</li> <li>Each time you click this button it will add 5<br/>additional rows of budget detail cells.</li> </ul> |

- At the end of each line is a Delete Row check box. If you have entered a line of detail and need to remove it, click on the check box in the far-right column. Then click on the Save Page button.
- If you need additional lines of budget detail, click on the **Create Additional Entries** button located at the bottom of the page.
- Once you have completed the detailed budget information, click on the Calculate Totals button at the bottom of the page. (Clicking on Calculate Totals does not save the information) Please verify that all data you have entered is correct and that you have utilized the appropriate funds for each line of expenditure.
- The next section on the right of the screen is a calculation of the **Maximum Indirect Cost**. This will automatically be loaded by ISBE. After the Maximum Indirect Cost is loaded, the appropriate **Indirect Cost** can be entered in the field below it. Until that time, the indirect cost can be put in an appropriate placeholder expenditure line, denoting (Indirect Cost) in front of the expenditure description.
- The last section of the screen displays allotment information; Total Allotment, Grand Total of the budget and Allotment Remaining. These are calculated fields and can only be changed when detail information is changed and saved.
- Click the **Save Page** button before proceeding to other pages in the application.

- For more information on indirect cost, see:
  - o ISBE's Indirect Cost Rate Plan webpage
  - Administrative Costs in the DRAFT <u>FY</u> 2021 CTE Grants Expenditure Guidance
- Indirect Cost section of <u>ISBE's current</u> <u>State and Federal Grant Administration</u> <u>Policy, Fiscal Requirements, and</u> Procedures
- Answers to common questions CTE staff receive on allowable expenditures can be found in <u>ISBE's current State and Federal</u> <u>Grant Administration Policy, Fiscal</u> <u>Requirements, and Procedures</u>, especially:
  - Equipment (pages 14-17)
  - Budgets/Amendments/Payment
     Schedules/Expenditure Reports (pages 23-29)
  - Obligations (pages 42-43)
  - Supporting Documentation for Salaries and Wages (page 63)
  - Time and Effort Reporting (pages 64-65)

#### Function/Object Code Examples

- For a full list of Function and Object code descriptors, see that hyperlink **"Description of Function Codes and Object Codes**" on the Budget Detail page. This provides descriptions of all function and object codes recognized within the Requirements for Accounting, Budgeting, Financial Reporting, and Auditing found within <u>ISBE's current State and Federal Grant Administration Policy</u>, Fiscal Requirements, and Procedures.
- 1000/100 (Instruction) Salary for teachers (must follow <u>expenditure guidance</u>), aides/paraprofessionals, tutors, note-takers, interpreters, temporary/substitute, overtime Provide teacher/aide/paraprofessional's title, percent of time paid from the grant and rate of pay (base salary) – e.g., Welding Technology Instructor, 25% of \$50,000 (expenditure total \$12,500). Each salary component and corresponding dollar amount should be entered separately in the budget detail textbox.
- 1000/200 (Instruction) Benefit amounts paid by LEA on behalf of employees: TRS, life insurance, FICA, IMRF, medical insurance, Medicare. Each benefit and dollar amount should be entered separately in the budget detail textbox.
- 1000/300 (Instruction) Worker's/Unemployment Compensation, equipment repair & maintenance, in-district travel, other transportation services, equipment rentals, software license, online subscriptions, other purchased services transportation for special populations students enrolled in an approved CTE program, including dual or concurrent enrollment programs or early college high school programs
- 1000/400 (Instruction) Software, consumable supplies, curriculum/supplemental materials, student supplies/materials for special populations, equipment <\$500/unit housed in classroom for student instruction
- 1000/500 (Instruction) Equipment > \$500/unit, housed in classroom for student instruction, special adapted equipment/devices *Provide the approved program and what equipment will be purchased.*
- 1000/700 (Instruction) Non-Capitalized Equipment items that would be classified as capital assets except that they cost less than the capitalization threshold, but more than the \$500 minimum value established for purposes of calculating per capita costs. Provide the approved programs and what equipment will be purchased. Include the adopted capitalization threshold amount and the date of adoption by the purchasing entity (e.g., EFE, area career center, or school board). Keep evidence on file of the capitalization threshold adoption.

2120/100 (Career Guidance) Salary for school counselor (career guidance portion of position), coordinator, secretary, temporary/substitute, overtime Provide coordinator/secretary's title, percent of time paid from the grant and rate of pay (base salary) – e.g., School Counselor, 33% of \$50,000 (expenditure total \$16,500). Each salary component and corresponding dollar amount should be entered separately in the budget detail textbox.

| 2120/200 | (Career Guidance) Benefit amounts paid by LEA on behalf of employees: TRS, life insurance, FICA, IMRF, medical insurance, Medicare.<br>Each benefit and dollar amount should be entered separately in the budget detail textbox.                                                                                                    |
|----------|----------------------------------------------------------------------------------------------------|
| 2120/300 | (Career Guidance) Professional and technical services, consultants, repairs and maintenance services, rentals, travel, communication/telephone, postage, printing, Worker's/Unemployment Compensation, photocopying, other transportation services, food related (must follow <u>expenditure guidance</u> conditions), software license, online subscriptions, other purchased services (e.g., online career exploration/guidance software, purchased services to develop program of study materials, hands-on or virtual career focused events)<br>For out-of-state travel, include function attending, location, number of travelers, projected cost, date(s) of travel, and benefit to project. |
| 2120/400 | (Career Guidance) Software, consumable supplies and materials, equipment <\$500                                                                                                    |
| 2120/500 | (Career Guidance) Office equipment > \$500/unit                                                                                                    |
| 2120/700 | (Career Guidance) Non-Capitalized Equipment – items that would be classified as capital assets except that they cost less than the capitalization threshold, but more than the \$500 minimum value established for purposes of calculating per capita costs.<br>Include the adopted capitalization threshold amount and the date of adoption by the purchasing entity (e.g., EFE, area career center, or school board). Keep evidence on file of the capitalization threshold adoption.                                                                                                    |
| 2210/100 | (Improvement of Instruction) Salary for temporary/substitute, overtime, coordinator, substitute costs for teacher trainings, stipends for<br>professional learning activities, planning time for staff (curriculum development and enhancement)<br>Provide title (e.g., Work-Based Learning Coordinator), percent of time paid from the grant and rate of pay (base salary). Include amount<br>rate of pay for substitutes and CTE teacher stipends for professional learning or curriculum development/enhancement. Each salary<br>component and corresponding dollar amount should be entered separately in the budget detail textbox.                                                           |
| 2210/200 | (Improvement of Instruction) Benefit amounts paid by LEA on behalf of employees: TRS, life insurance, FICA, IMRF, medical insurance,<br>Medicare, for substitutes and stipends<br>Each benefit and dollar amount should be entered separately in the budget detail textbox.                                                                                                    |
| 2210/300 | (Improvement of Instruction) Professional and technical services, consultants, repairs and maintenance services, rentals, travel, communication/telephone, postage, printing, Worker's/Unemployment Compensation, photocopying, other transportation services, food related (must follow <u>expenditure guidance</u> conditions), other purchased services <i>For out-of-state travel, include function attending, location, number of travelers, projected cost, date(s) of travel and benefit to project.</i>                                                                                                    |
| 2210/400 | (Improvement of Instruction) Consumable supplies and materials, and equipment < \$500                                                                                                    |

| 2230/300 | (Assessment and Testing, including credentials and certifications) Professional and technical services, software license, online subscriptions and other purchased services                                                                                                    |
|----------|----------------------------------------------------------------------------------------------------|
|          | The expenditure description must itemize the specific name and total cost of the assessment or testing for each credential, certification, or license paid for by the grant.                                                                                                    |
| 2230/400 | (Assessment and Testing, including credentials and certifications) Software, supplies and materials, equipment < \$500/unit<br>The expenditure description must itemize the specific name and total cost of the assessment or testing for each credential, certification,<br>or license paid for by the grant.                                                                                                    |
| 2300/100 | (Administration) Salary for Education for Employment (EFE) System director, secretary.<br>Provide director/secretary's title, percent of time paid from the grant and rate of pay. Each salary component and corresponding dollar<br>amount should be entered separately in the budget detail textbox.                                                                                                    |
| 2300/200 | (Administration) Benefit amounts paid by LEA on behalf of employees: TRS, life insurance, FICA, IMRF, medical insurance, Medicare.<br>Each benefit and dollar amount should be entered separately in the budget detail textbox.                                                                                                    |
| 2300/300 | (Administration) Audit, legal, data processing, professional and technical services, software license, online subscription, consultants, repairs and maintenance services, rentals, travel, communication/telephone, postage, printing, Worker's/Unemployment Compensation, photocopying, other transportation services, other purchased services, out-of-state travel <i>For out-of-state travel, include function attending, location, number of travelers, projected cost, date(s) of travel and benefit to project.</i>     |
| 2300/400 | (Administration) Software, consumable supplies and materials, office equipment < \$500                                                                                                    |
| 2620/100 | (Planning, Research, Development, and Evaluation Services) Salary for EFE System director or secretary for activities associated with conducting and managing programs of planning, research, development, and evaluation for a system-wide basis related to Perkins V (e.g., CLNA and program improvement plans).<br>Provide director/secretary's title, percent of time paid from the grant and rate of pay. Each salary component and corresponding dollar amount should be entered separately in the budget detail textbox. |
| 2620/200 | (Planning, Research, Development, and Evaluation Services) Benefit amounts paid by LEA on behalf of employees: TRS, life insurance,<br>FICA, IMRF, medical insurance, Medicare.<br>Each benefit and dollar amount should be entered separately in the budget detail textbox.                                                                                                    |
| 2620/300 | (Planning, Research, Development, and Evaluation Services) Purchased services for activities associated with conducting and managing programs of planning, research, development, and evaluation for a system-wide basis related to Perkins V (e.g., professional and technical services, travel, Worker's/Unemployment Compensation, software license fee)<br>For out-of-state travel, include function attending, location, number of travelers, projected cost, date(s) of travel and benefit to project.                    |

| 2620/400        | (Planning, Research, Development, and Evaluation Services) Software, consumable supplies and materials, office equipment < \$500 for<br>activities associated with conducting and managing programs of planning, research, development, and evaluation for a system-wide<br>basis related to Perkins V                                                                             |
|-----------------|----------------------------------------------------------------------------------------------------|
| 2900/100        | (Direct Support to Districts that is not professional learning, career guidance, or instruction) Salary for EFE System director or secretary<br>Provide director/secretary's title, percent of time paid from the grant and rate of pay. Each salary component and corresponding dollar<br>amount should be entered separately in the budget detail textbox.                       |
| 2900/200        | (Direct Support to Districts that is not professional learning, career guidance, or instruction) Benefit amounts paid by LEA on behalf of employees: TRS, life insurance, FICA, IMRF, medical insurance, Medicare.<br>Each benefit and dollar amount should be entered separately in the budget detail textbox.                                                                    |
| 2900/300        | (Direct Support to Districts that is not professional learning, career guidance, or instruction) Purchased services (e.g., professional and technical services, travel, Worker's/Unemployment Compensation, software license fee)<br>For out-of-state travel, include function attending, location, number of travelers, projected cost, date(s) of travel and benefit to project. |
| 2900/400        | (Direct Support to Districts that is not professional learning, career guidance, or instruction) Software, consumable supplies and materials, office equipment < \$500                                                                                                    |
| 4000/300        | (Payments to Other Districts and Governmental Units) Consultants, professional and technical services, audit, data, and other professional services                                                                                                    |
| 4000/600        | Transfers/sub-budgets to Other Districts and Governmental Units and Student Tuition and Lab Fees—support the cost of special population students enrolled in approved CTE programs offered through another district or governmental unit, including dual or concurrent enrollment programs or early college high school programs                                                   |
| Stipulations fo | or Perkins Grant Expenditures                                                                                                    |
| • See the D     | RAFT – FY 2021 CTE Grants Expenditure Guidance. This guidance covers maximum administration costs (5% cap), restrictions on teacher                                                                                                    |
| salaries in     | Perkins-SI, expenditures that are not allowable, and many other common allowable questions.                                                                                                    |
| should be       | inventoried regardless of cost. See page 14 of ISBE's current State and Federal Grant Administration Policy, Fiscal Requirements, and                                                                                                    |
| Procedure       | es for the definition of equipment.                                                                                                    |
| REMINDE         | R: In Perkins-SI, both the 2300 function code and indirect costs count toward the <u>5% administrative cap</u> .                                                                                                    |
|                 |                                                                                                    |
|                 |                                                                                                    |

| Question                                  | Instructions                                                                                                    | Assistance/Examples                                                                                                    |
|-------------------------------------------|----------------------------------------------------------------------------------------------------|----------------------------------------------------------------------------------------------------|
| Budget Summary                            | <ul> <li>This is a "Read-Only" page that displays a summary of all the detail entered on the Budget Detail page.</li> <li>To change these numbers return to the Budget Detail tab, make changes, and save the page.</li> </ul>                                                                                                    | <ul> <li>The table reflects exactly what is entered on<br/>the budget detail.</li> </ul>                                                                                                    |
| Programmatic Risk Page                    |                                                                                                    |                                                                                                    |
|                                           | <ul> <li>The Programmatic Risk Assessment<br/>(PRA) is required for all main grant<br/>recipients of state or federal grant<br/>funding.</li> <li>Once per fiscal year, must complete the<br/>appropriate fiscal year's Organizational<br/>Risk Assessment (ORA) in a separate<br/>IWAS application.</li> <li>Once per fiscal year, must also complete<br/>a Fiscal and Administrative Risk<br/>Assessment via an Internal Controls<br/>Questionnaire (ICQ; accessed at<br/>https://grants.illinois.gov/portal/).</li> </ul> | <ul> <li>A separate PRA is included in CTEI.</li> <li>If a PRA has already been completed for the fiscal year, the answers will prepopulate into all other PRAs, except questions 2.2-2.4 and any required text boxes. If prepopulated, <u>must still click the "Save Page" button before continuing to the next page</u>.</li> <li>A combination of the PRA and ORA results will generate the Programmatic Risk Conditions in Perkins-SI.</li> <li>For additional info about Grantee Prequalification Requirements (EFEs only), see slide 9 of the application webinar.</li> </ul> |
| GATA – Notice of State Award (NOSA) Pages |                                                                                                    |                                                                                                    |
| Perkins-SI NOSA Grant Information         | <ul> <li>Ensure the Announcement Type and<br/>Grantee Information prepopulated correctly<br/>from the Perkins-SI Applicant Information<br/>pages.</li> <li>Ensure the entity's DUNS # and Funding<br/>Amount are correct.</li> <li>If all information is correct, click the<br/>checkbox and then the "Save Page" button<br/>at the bottom of the page.</li> </ul>                                                                                                    | <ul> <li>If information is incorrect, email your CTE grant consultant.</li> </ul>                                                                                                    |
| Perkins-SI ICQ Conditions                 | <ul> <li>If the ICQ has been completed in the <u>GATA</u><br/><u>Grantee Portal</u> for the appropriate fiscal<br/>year, the ICQ risk conditions and a checkbox<br/>will populate on this page.</li> </ul>                                                                                                    | <ul> <li>If the ICQ has been completed and there are<br/>no risk conditions and/or checkbox, email<br/>your CTE grant consultant.</li> </ul>                                                                                                    |

|                                             | • Must click the checkbox and then the "Save                                                                                                    |                                                                                                    |
|---------------------------------------------|----------------------------------------------------------------------------------------------------|----------------------------------------------------------------------------------------------------|
|                                             | Page" button at the bottom of the page.                                                                                                    |                                                                                                    |
| Question                                    | Instructions                                                                                                    | Assistance/Examples                                                                                                    |
| Perkins-SI Program Risk Conditions          | <ul> <li>If the PRA has been completed in the CTEI section of this application and the appropriate fiscal year's ORA in a separate IWAS application, the PRA risk conditions and a checkbox will populate on this page.</li> <li>Must click the checkbox and then the "Save Page" button at the bottom of the page.</li> </ul>                                                                                | <ul> <li>If both the PRA and ORA have been completed and there are no risk conditions and/or checkbox, ensure you saved the Programmatic Risk page (even if prepopulated).</li> <li>If either is still not populating, then email your CTE grant consultant.</li> </ul> |
| Perkins-SI Prequalification Status          | <ul> <li>A checkbox will populate on this page after completing:         <ul> <li>All Grantee Prequalification Requirements (see Programmatic Risk Page info) and</li> <li>The other 3 GATA NOSA pages.</li> </ul> </li> <li>Must click the checkbox and then the "Save Page" button at the bottom of the page.</li> </ul>                                                                                    | <ul> <li>If all items have been completed and a<br/>checkbox is not appearing, email your CTE<br/>grant consultant.</li> </ul>                                                                                                    |
| GATA – UGA/IGA Pages                        |                                                                                                    |                                                                                                    |
| Perkins-SI UGA/IGA Overview                 | <u>View Only</u>                                                                                                    |                                                                                                    |
| Perkins-SI UGA/IGA Parts One, Two and Three | <ul> <li>Ensure the Grantee Information<br/>(prepopulated from Perkins-SI Applicant<br/>Information page), the entity's DUNS #, and<br/>Funding Amount are correct.</li> <li>Mark the radio button next to<br/>Governmental Unit for 1.1.</li> <li>If all information is correct, click the<br/>checkboxes for 1.6 and Part Two and then<br/>the "Save Page" button at the bottom of the<br/>page.</li> </ul> | <ul> <li>If information is incorrect, email your CTE grant consultant.</li> </ul>                                                                                                    |
| Perkins-SI Exhibits                         | <ul> <li>Read the Exhibits.</li> <li>Must click the checkbox that you agree and then the "Save Page" button at the bottom of the page.</li> </ul>                                                                                                    | Required for all main grant recipients                                                                                                    |

| Question                                   | Instructions                                                                                                    | Assistance/Examples                                                                                                    |
|--------------------------------------------|----------------------------------------------------------------------------------------------------|----------------------------------------------------------------------------------------------------|
| Perkins-SI UGA/IGA Summary                 | After you have completed the previous 2 pages,<br>must click the checkbox and then the "Save<br>Page" button at the bottom of the page.                                                                                                    | If previous pages are not completed or saved,<br>you will not be able to click the bottom checkbox<br>and save this page.                                                                                                    |
| Page Lock Control Page                     |                                                                                                    |                                                                                                    |
| Goal of Page Locking Process               | Expedite the review of applications and<br>amendments by identifying which pages have<br>been changed by a grant applicant.                                                                                                    | Reviewers will only need to review those pages that have been unlocked since the previous review.                                                                                                    |
| What Happens When a Page Is Locked?        | The save button is no longer available to the applicant, and a message indicates the page has been locked by the agency review.                                                                                                    | The applicant must go to the Page Lock Control<br>tab, unlock any pages needing revision, and then<br>save the Page Lock Control page. This will cause<br>save buttons to appear on all of the pages the<br>applicant has unlocked.                                                                                                    |
| When Will Applicants Need to Unlock Pages? | <ul> <li>If initial application is <i>returned for changes</i> by an ISBE reviewer, some or all of the pages may be locked. The applicant should read the comments on the review checklist.</li> <li>When an <i>amendment</i> is created, all pages will be locked. The applicant should use the Page Lock Control tab to unlock only those pages that need to be revised.</li> </ul> | <ul> <li>When an applicant creates a <i>new</i> application each year, all of the pages will be unlocked because all of the pages need to be completed.</li> <li>In both cases, only unlock those pages needing revisions.</li> <li>Make it a habit to make sure a save button is available before completing or revising a page.</li> <li>Unlocking pages that will not be modified circumvents the purpose of page locking and slows the review process.</li> </ul> |
| Goal of Page Locking Process               | Expedite the review of applications and<br>amendments by identifying which pages have<br>been changed by a grant applicant.                                                                                                    | Reviewers will only need to review those pages<br>that have been unlocked since the previous<br>review.                                                                                                    |
| Expand All and List of Application Pages   | <ul> <li>Click the Expand All checkbox to see the list of application pages that may be locked or unlocked (first column under the Expand All checkbox).</li> <li>The list of application pages will have two or more indented levels.</li> <li>The first item on the list is the name of the grant program.</li> </ul>                                                               | <ul> <li>Any application page with data that users<br/>enter or revise will appear in the list.</li> <li>View only pages won't appear (e.g.,<br/>Overview; Vision, Mission, and Goals).</li> <li>If users need access to functions on<br/>pages throughout the application<br/>process (e.g., Application Information,</li> </ul>                                                                                                    |

|                                                         | <ul> <li>The first indent under the grant program<br/>is the list of pages that appear on the<br/>main tab strip.</li> <li>The second indent contains pages that<br/>appear in a subtab strip.</li> </ul>                                              | <ul> <li>Submit, Page Lock Control), they will not appear in the list.</li> <li>For example, Assurance Pages is on the main tab strip and is in the group indented at the first level. The various assurance pages (e.g., Program Assurances, Lobbying) are indented under Assurance Pages.</li> </ul>                                                                                                    |
|---------------------------------------------------------|----------------------------------------------------------------------------------------------------|----------------------------------------------------------------------------------------------------|
| Question                                                | Instructions                                                                                                    | Assistance/Examples                                                                                                    |
| Page Status Column                                      | <ul> <li>For <i>applicants</i>, this column displays the current status of the various pages in the application/amendment.</li> <li>For <i>ISBE reviewers</i>, this column reflects the status of the page when the applicant submitted it.</li> </ul> | <ul> <li>Open – Page is unlocked and can be modified and saved by the applicant.</li> <li>Locked – The page is locked and cannot be modified by the applicant until it is unlocked. There will not be a save button on the page, and a message will appear indicating the page has been locked by the agency review.</li> <li>Final – The page has been locked and should not be unlocked by the applicant. Only ISBE staff can unlock a page designated "Final."</li> </ul>                                         |
| Open Page for Editing Column (Applicant Only<br>Column) | <ul> <li>Check the appropriate box in this column to unlock a page that requires modification.</li> <li>Save the <i>Page Lock Control</i> page after check boxes have been selected.</li> </ul>                                                        |                                                                                                    |
| Review Status of Page Columns (ISBE Only<br>Column)     | <ul> <li>During the review, ISBE staff will use these columns to unlock pages that require modification or to mark pages "Final."</li> <li>After selecting the appropriate radio buttons, ISBE staff must save the page.</li> </ul>                    | <ul> <li>OK – Default radio button unless the page was final locked in a previous round. Modifications are not required for this page.</li> <li>Needs Updates – Select this radio button to unlock a page for the applicant and to indicate that modifications are needed for this page. The reviewer will use the review checklist to explain the required modification.</li> <li>Mark Final – Pages marked "Final" cannot be unlocked by the applicant. Only appropriate for pages like assurances that</li> </ul> |

|                               |                                                                                                    | should not be changed after completion.<br>Only ISBE staff can unlock a page marked<br>final.                                |
|-------------------------------|----------------------------------------------------------------------------------------------------|----------------------------------------------------------------------------------------------------|
| Question                      | Instructions                                                                                                    | Assistance/Examples                                                                                                    |
| Unlocking a Page Marked Final | <ul> <li>Applicant must contact ISBE program staff<br/>and explain why the page requires<br/>modification.</li> <li>On the Application Select page, applicant<br/>marks the application in "Consult."</li> <li>ISBE program staff unlocks the page by<br/>checking the "Open Page for editing"<br/>checkbox on the Page Lock Control page<br/>and saving the page.</li> </ul> | <ul> <li>Pages marked "Final" can only be changed<br/>when an amendment is started but not<br/>submitted to ISBE.</li> </ul> |